## ĐỔI MẬT KHẦU ĐĂNG KÝ TÍN CHỈ

Bước 1: Điền đầy đủ và chính xác thông tin như hình bên dưới

| Reset mật k                                    | chau                              |
|------------------------------------------------|-----------------------------------|
| 20702095 Mã sinh viên                          |                                   |
| Trần Thị Kim Thủy Họ và tên                    |                                   |
| 08/03/02 ngày tháng năm sinh (                 | năm sinh 2 số <mark>cuố</mark> i) |
| <b>Chú ý:</b> Ví dụ ngày sinh là: 05/03/2002 n | hập thành 05/03/02                |
| 6KZWU                                          | Reload                            |
| RESET                                          |                                   |
|                                                |                                   |
|                                                |                                   |

Khi đăng ký đổi thành công sẽ có thông báo như sau:

|                                | 08/03/02          |                   |                |          |
|--------------------------------|-------------------|-------------------|----------------|----------|
| @ www.ttn.ed                   | lu.vn             |                   |                |          |
| Đăng kí thành<br>mật khẩu mới! | công lúc: 08:22:5 | , vào email 2070. | 2095@sv.ttn.ed | u.vn lấy |
|                                |                   |                   |                | ОК       |
|                                |                   |                   |                |          |

Lúc này các bạn vào email outlook để kích hoạt mật khẩu mới

Bước 2: Mở email để kích hoạt mật khẩu mới

## HƯỚNG DẪN ĐĂNG NHẬP EMAIL OUTLOOK

Chú ý:

- Tài khoản MS Teams cũng là email outlook có dạng: <u>msv@sv.ttn.edu.vn</u>
- Thời gian hiệu lực để kích hoạt mật khẩu là 20 phút sau khi đăng ký đổi mật khẩu thành công

Bước 1: Truy cập vào trang website có địa chỉ: <u>https://www.office.com</u>, chọn Sign in (như hình bên dưới)

| Your place to create, communicate, collaborate, and get great<br>work done.   Sign in   Get Office | Welco                       | ome t         | o Of       | fice         |              |
|----------------------------------------------------------------------------------------------------|-----------------------------|---------------|------------|--------------|--------------|
| Sign in<br>Get Office                                                                              | Your place to<br>work done. | o create, com | nmunicate, | collaborate, | and get grea |
| Get Office                                                                                         | S                           | lign in       |            |              |              |
|                                                                                                    | Ge                          | t Office      |            |              |              |

Bước 2: Điền tài khoản email (dạng msv@sv.ttn.edu.vn) của mình vào

| Sign in         |              |      |
|-----------------|--------------|------|
| 20702095@s      | v.ttn.edu.vn |      |
| No account? Ci  | reate one!   |      |
| Can't access yo | ur account?  |      |
|                 | Back         | Next |

Bước 3: Chọn next và nhập mật khẩu / chọn Sign in

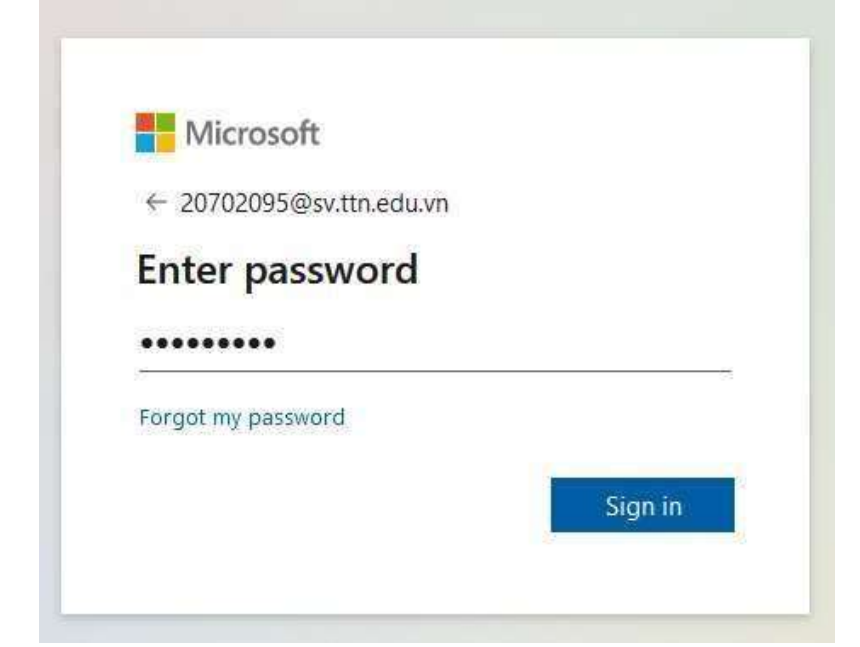

Sau khi đăng nhập thành công sẽ xuất hiện màn hình sau:

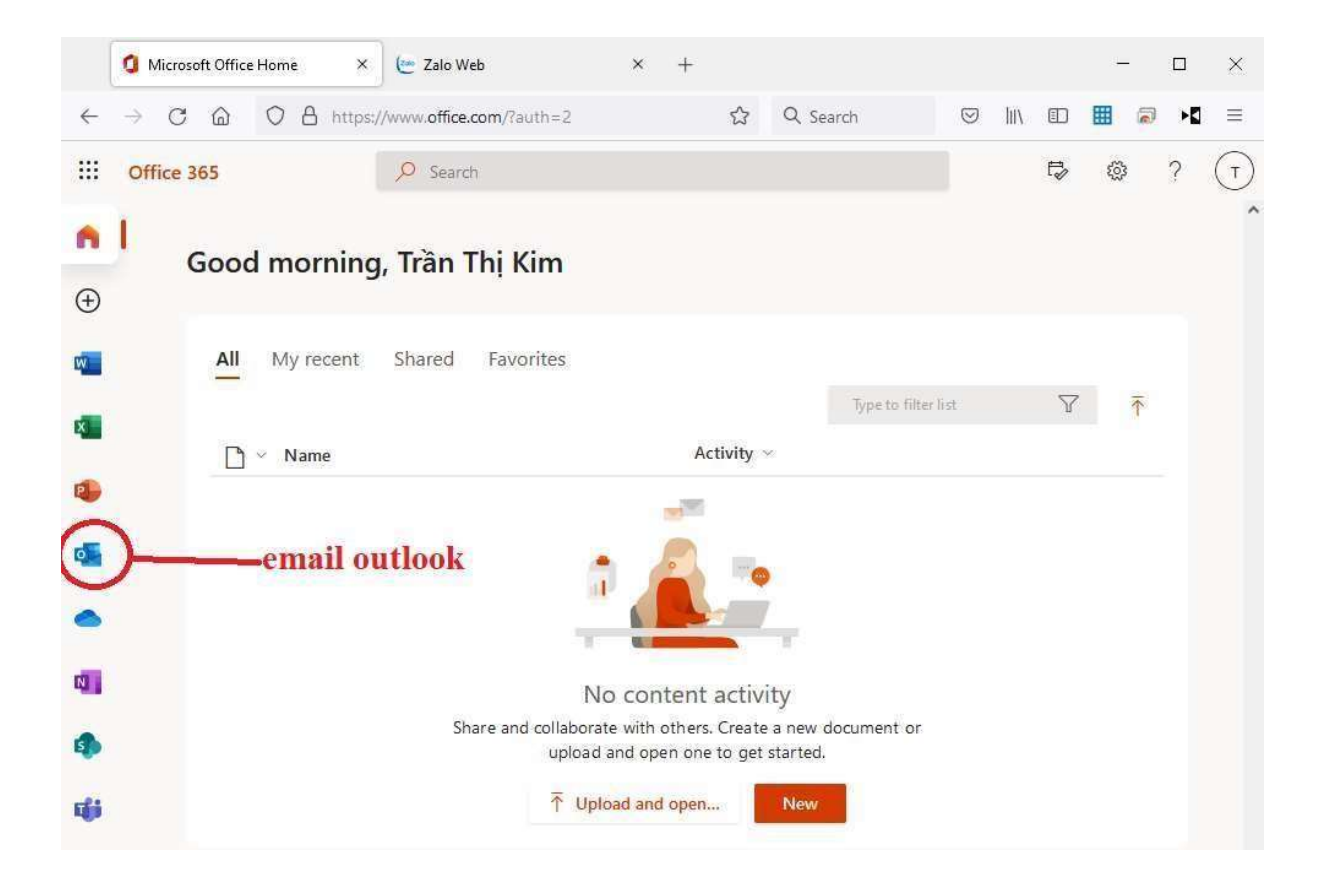

Để xem hoặc gửi mail, chọn biểu tượng (Outlook)

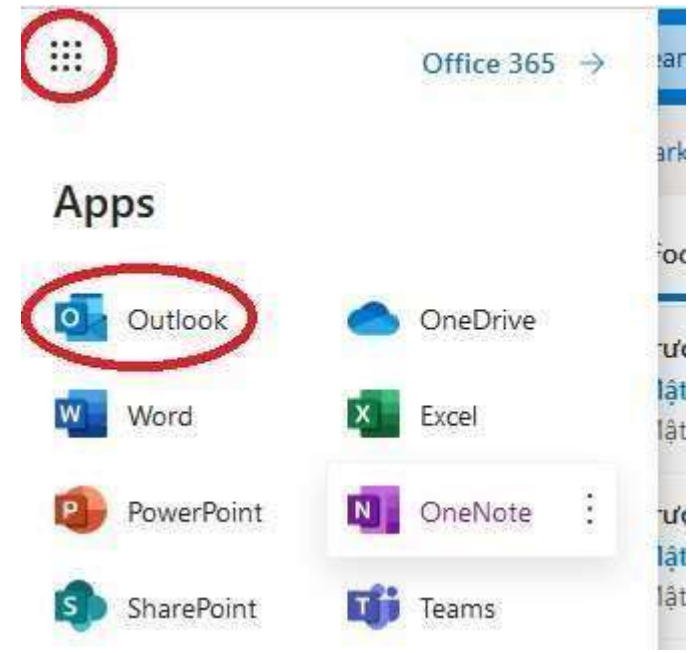

Vào Inbox tìm thư cần xem (hình bên dưới)

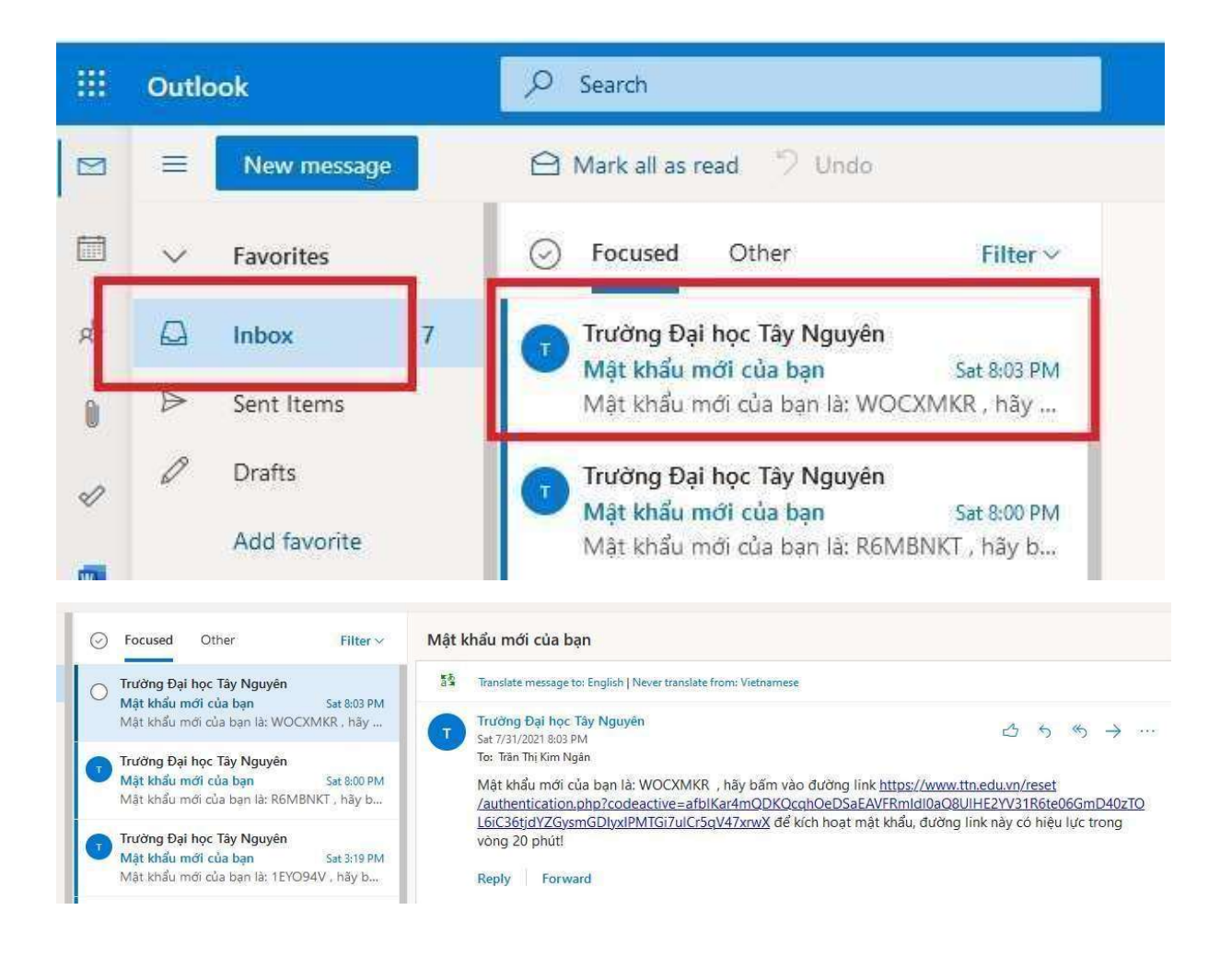